- 1. Зайти на наш сайт <u>www.liquimoly.ru</u> (кликнув мышкой на ссылку)
- 2. Перейти на страницу с описанием интересующего продукта (пример арт. 7501)

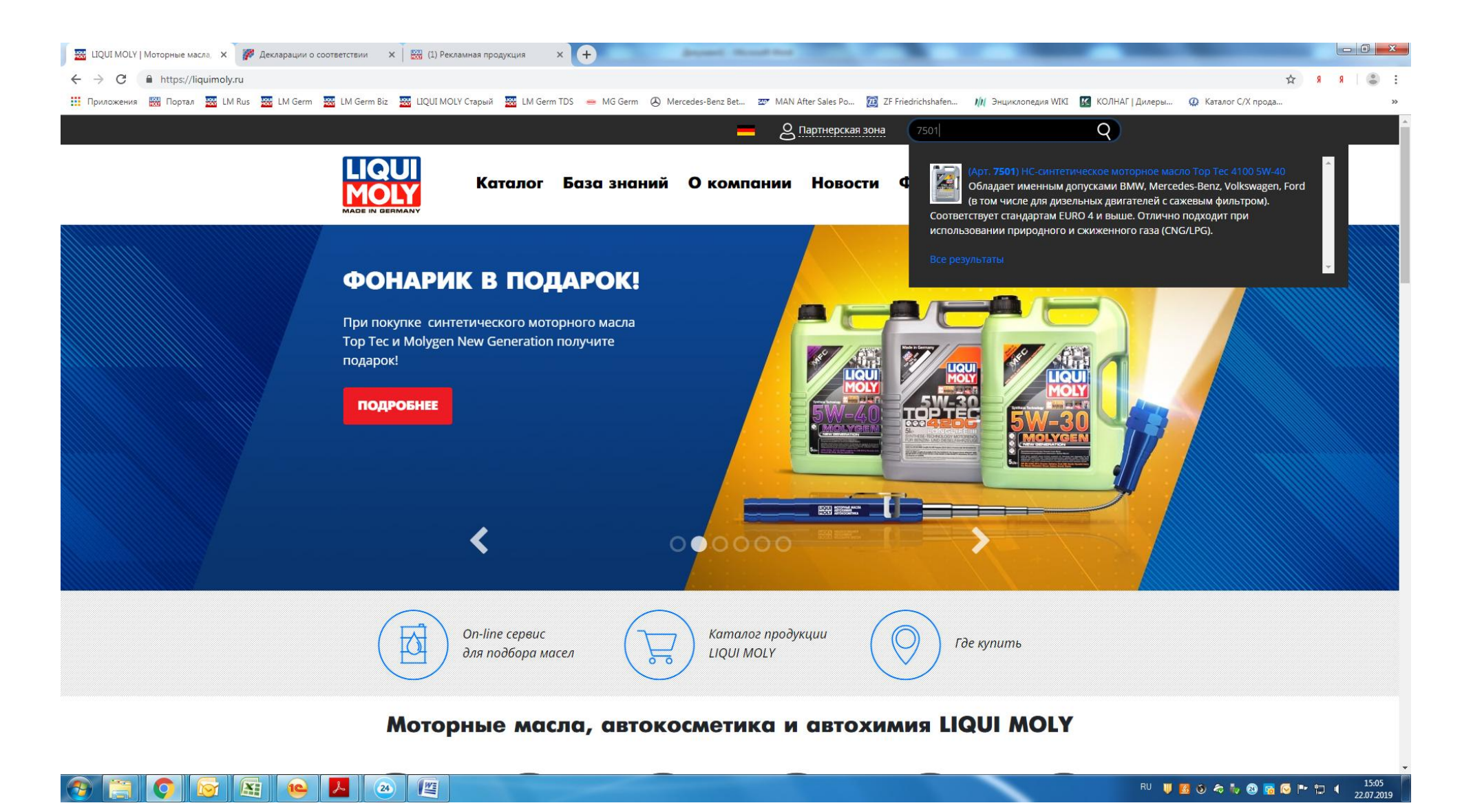

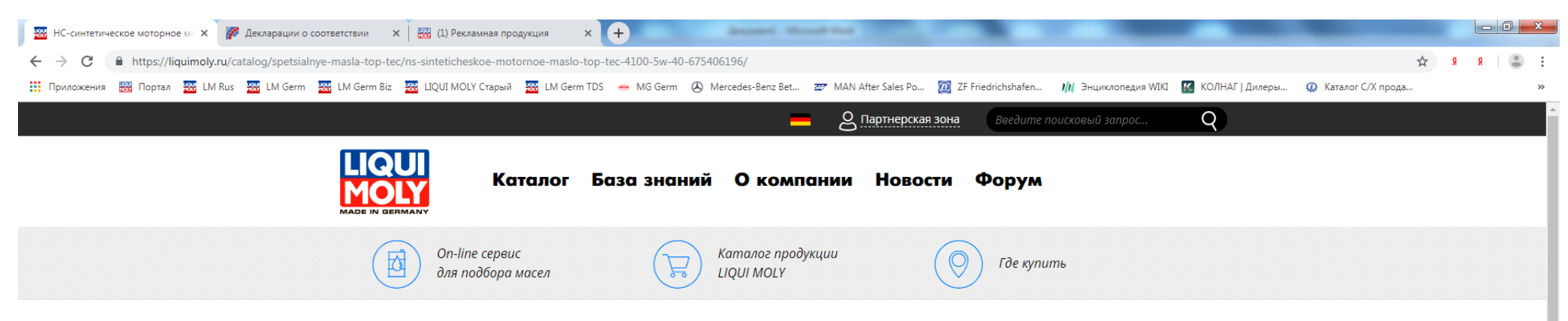

<u>Главная страница</u> / <u>Каталог продукции Liqui Moly</u> / <u>Масла и смазки</u> / <u>Моторные масла для легковых автомобилей и лёгких грузовиков</u> / <u>Специализированные масла</u> / <u>Специальные масла Тор Тес</u> / НС-синтетическое моторное масло Тор Тес 4100 5W-40

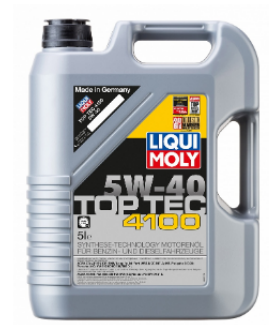

# НС-синтетическое моторное масло Тор Тес 4100 5W-40

Артикул: 7501

Рекомендуется для бензиновых и дизельных двигателей Mercedes-Benz, BMW, Ford (насос-форсуночные дизели), Honda, Fiat, для всех Porsche с оригинальными двигателями.

HC-синтетическое малозольное (Mid SAPS) моторное масло для бензиновых и дизельных двигателей легковых автомобилей, оснащенных двойной системой нейтрализации отработавших газов (в том числе DPF). Соответствует экологическим нормам EURO 4 и выше. Отлично подходит при использовании природного и сжиженного газа (CNG/LPG).

Специальная линейка:

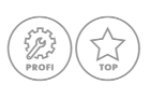

# Соответствия и допуски

Допуск: -API: SN -ACEA: C3 -Ford: WSS-M2C 917-A -MB: 229.31 -Porsche: A40 -WW: 502 00/505 01

Coomветствие: -BMW: Longlife-04 (bis MJ 2018)

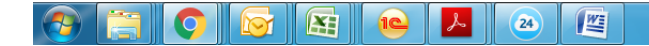

#### RU II 🦉 🧿 🗢 🏷 🔕 📅 闷 🖿 🏪 🕴 15:06 22.07.2019

Открыть вкладку «Документация» (находится в нижней части страницы каждого продукта)
Выбрать и прейти, кликнув мышкой, по ссылке «Декларация соответствия Таможенного Союза.....»

| НС-синтети                  | ческое моторн    | ное ма 🗙     | 🌈 Декларации    | о соответствии                | 🗙 📔 🔛 (1) Рекл                                         | ламная продукция                                     | × +                                                |                                          |                                              |                                          | -                                                 |                                |                                   |                           | _                        | _                            | _               |            | -               |              |     |                     |
|-----------------------------|------------------|--------------|-----------------|-------------------------------|--------------------------------------------------------|------------------------------------------------------|----------------------------------------------------|------------------------------------------|----------------------------------------------|------------------------------------------|---------------------------------------------------|--------------------------------|-----------------------------------|---------------------------|--------------------------|------------------------------|-----------------|------------|-----------------|--------------|-----|---------------------|
| $\leftrightarrow \ \ni \ G$ | https://         | /liquimoly.r | u/catalog/spets | alnye-masla-to                | p-tec/ns-sintetiche                                    | skoe-motornoe-                                       | -maslo-top-tec-4                                   | 4100-5w-40-                              | -675406196/                                  |                                          |                                                   |                                |                                   |                           |                          |                              |                 |            |                 | ☆            | Я   | R 🔒 E               |
| Приложения                  | а 🔛 Портал       | л 🚟 LM I     | Rus 🚟 LM Gen    | n 🚟 LM Germ                   | Biz 🚟 LIQUI MOL                                        | LY Старый   Ш                                        | .M Germ TDS 🛛 🥌                                    | MG Germ                                  | Mercedes                                     | s-Benz Bet                               | ≝ MAN After Sa                                    | les Po                         | ZF Friedrichsh                    | afen 🕅                    | Энциклоп                 | едия WIKI 🔣                  | КОЛНАГ   Дилери | ы 🤇        | 🔉 Каталог С/Х п | рода         |     | >>                  |
|                             |                  |              |                 |                               |                                                        |                                                      |                                                    | F                                        | У Купить в                                   | з фирменно                               | м магазине                                        | (                              | 🔘 Магазин                         | ны рядом                  | (                        | О обсуд                      | ить             |            |                 |              |     |                     |
|                             |                  |              |                 |                               |                                                        |                                                      |                                                    |                                          |                                              |                                          |                                                   |                                |                                   |                           |                          |                              |                 |            |                 |              |     |                     |
|                             |                  |              |                 | ⊖ Сво                         | йства                                                  |                                                      |                                                    |                                          |                                              |                                          |                                                   |                                |                                   |                           |                          |                              |                 |            |                 |              |     |                     |
|                             |                  |              |                 | В мото<br>свойсти<br>со спец  | оных маслах Тор<br>зами. Масла соде<br>ифическими сис  | Тес использую<br>ржат специаль<br>темами нейтра      | отся базовые к<br>оный пакет прі<br>ализации и обе | омпоненты<br>исадок с по<br>еспечивает   | ы, произведе<br>ониженным с<br>г минимальн   | енные по но<br>содержание<br>ные выброс  | овейшим техно<br>ем соединений<br>зы вредных вец  | ологиям<br>і серы, ф<br>цеств. | синтеза и отли<br>фосфора и хлор  | ичающиеся<br>на, что обен | я высочай<br>спечивает   | і́шими защит<br>г совместимо | НЫМИ<br>СТЬ     |            |                 |              |     |                     |
|                             |                  |              |                 | - Сокра<br>- Совме<br>- Быстр | щает вредные вы<br>стимо с новейши<br>ое поступление м | ыбросы<br>ими системами<br>масла к трущим            | 1 нейтрализаці<br>ися деталям пр                   | ии выхлопн<br>ри низких то               | ных газов<br>температура:                    | іх                                       |                                                   |                                |                                   |                           |                          |                              |                 |            |                 |              |     |                     |
|                             |                  |              |                 | - Высок<br>- Обесг            | ая защита двигат<br>ечивает чистоту                    | теля от износа<br>двигателя                          |                                                    |                                          |                                              |                                          |                                                   |                                |                                   |                           |                          |                              |                 |            |                 |              |     |                     |
|                             |                  |              |                 | Исполь<br>дорого<br>исполь    | зование моторно<br>стоящих каталиті<br>зование данного | ого масла Тор Т<br>ических нейтра<br>) масла позволя | Тес 4100 позво<br>ализаторов и о<br>яет сохранить  | оляет обесп<br>сажевых фи<br>все гаранті | течить высон<br>ильтров. Бла<br>гийные услов | кую надежн<br>агодаря нал<br>вия при про | ность эксплуата<br>іичию оригина<br>охождении ТО. | ации дві<br>ільных д           | игателя и увели<br>цопусков произ | ичение сро<br>водителей   | ока службн<br>й автомобн | ы современн<br>илей,         | ых              |            |                 |              |     |                     |
|                             |                  |              |                 | 🕀 При                         | менение                                                |                                                      |                                                    |                                          |                                              |                                          |                                                   |                                |                                   |                           |                          |                              |                 |            |                 |              |     |                     |
|                             |                  |              |                 | ⊕ Φαα                         | овка                                                   |                                                      |                                                    |                                          |                                              |                                          |                                                   |                                |                                   |                           |                          |                              |                 |            |                 |              |     |                     |
|                             |                  |              |                 | ⊖ Док                         | ументаци                                               | 19                                                   |                                                    |                                          |                                              |                                          |                                                   |                                |                                   |                           |                          |                              |                 |            |                 |              |     |                     |
|                             |                  |              |                 | <u>Деклар</u><br>СГР №        | <u>ация соответстви</u><br>EAЭC N RU Д-DE.A            | <u>ия Таможенног</u><br>Д11.В.04013/19               | <u>ю СоюзаЕАЭС I</u><br>9                          | <u>N RU Д-DE.A</u>                       | <u> 4Д11.В.04013</u>                         | <u>3/19</u>                              |                                                   |                                |                                   |                           |                          |                              |                 |            |                 |              |     |                     |
|                             |                  |              |                 | Скачат                        | кническое описа<br>• изображение в                     | ние<br>высоком качес                                 | стве                                               |                                          |                                              |                                          |                                                   |                                |                                   |                           |                          |                              |                 |            |                 |              |     |                     |
|                             |                  |              |                 |                               |                                                        |                                                      |                                                    |                                          |                                              |                                          |                                                   |                                |                                   |                           |                          |                              |                 |            |                 |              |     |                     |
|                             |                  |              |                 |                               |                                                        |                                                      |                                                    |                                          |                                              |                                          |                                                   |                                |                                   |                           |                          |                              |                 |            |                 |              |     |                     |
| https://pub.fsa.gov.r       | ru/rds/declarati | ion/view/126 | 15327/common    |                               | Karanor 5                                              | аза знаний                                           | Окомпани                                           | и Новост                                 | и Форум                                      |                                          |                                                   |                                |                                   |                           |                          |                              |                 |            |                 |              |     |                     |
|                             |                  |              |                 | L                             | 24                                                     |                                                      |                                                    |                                          |                                              |                                          |                                                   |                                |                                   |                           |                          |                              | RU 🕛            | <u>8</u> 🚳 | 🖂 🄝 🖏 🥹         | <u>6</u> 🐼 🖻 | • 🔁 | 15:09<br>22.07.2019 |

| Вы перейдете на страни                                                                         | цу официального сайта Ро                                                          | саккредитации выбранного продукта.                                                                                                    |                                          |                                                                              |             |
|------------------------------------------------------------------------------------------------|-----------------------------------------------------------------------------------|----------------------------------------------------------------------------------------------------|------------------------------------------|------------------------------------------------------------------------------|-------------|
| Справа в верхнем углу б                                                                        | удет надпись в зеленом по                                                         | оле «Действует» ДЕЙСТВУЕТ                                                                                                    |                                          |                                                                              |             |
|                                                                                                | .↓.                                                                               |                                                                                                    |                                          |                                                                              |             |
| Над неи есть активныи з                                                                        | начок для скачивания 🛏                                                            |                                                                                                    |                                          |                                                                              |             |
| 🚟 НС-синтетическое моторное ма 🗙 🧗 Декларации о сс                                             | рответствии 🗙 🧗 Декларации о соответствии                                         | х 🕅 🔛 (1) Рекламная продукция 🗙 🕂                                                                                                    |                                          |                                                                              |             |
| $\leftrightarrow$ $\rightarrow$ C $\hat{\mathbf{e}}$ https://pub.fsa.gov.ru/rds/declaration    | /view/12615327/common                                                             |                                                                                                    |                                          |                                                                              | 🛧 я я 😩 Е   |
| 🎹 Приложения 🔛 Портал 🚟 LM Rus 🚟 LM Germ                                                       | 🔣 LM Germ Biz 🔛 LIQUI MOLY Старый 🚟 LM G                                          | erm TDS 🛛 👄 MG Germ 🖉 Mercedes-Benz Bet 💇 MAN After Sales Po                                                                                      | 🔃 ZF Friedrichshafen 🍿 Энциклопедия WIKI | 🔣 КОЛНАГ   Дилеры 🥨 Каталог С/Х прода                                        | >>          |
| 😡 Деклара                                                                                      | ации о соответствии                                                               |                                                                                                    |                                          |                                                                              |             |
| EAЭС N RU Д-DE.AД11.B.04013/19 от       Дата регистрации:     22.05.2019     Заявитель: 000 "Л | г 22.05.2019 действует до 21.05.2020<br>ИКВИ МОЛИ РУССЛАНД" Продукция: Моторные м | асла.                                                                                                    |                                          |                                                                              | <u>'</u>    |
|                                                                                                |                                                                                   |                                                                                                    |                                          |                                                                              |             |
| Основные сведения                                                                              | Основные сведения                                                                 |                                                                                                    |                                          |                                                                              | ДЕЙСТВУЕТ   |
| Декларация о соответствии<br>———————————————————————————————————                               | Тип декларации                                                                    | Декларация о соответствии требованиям технического<br>регламента Евразийского экономического союза (технического<br>регламента Таможенного союза) | Технические регламенты                   | ТР ТС 030/2012 О требованиях к смазочным и<br>маслам и специальным жидкостям | иатериалам, |
| Изготовитель                                                                                   | Группа продукции ЕАЭС                                                             | Масла моторные (универсальные, карбюраторные, дизельные, для                                                                                      | авиационных поршневых двигателей)        |                                                                              |             |
| Сведения о продукции                                                                           | Схема декларирования                                                              | 1д                                                                                                    | Тип объекта декларирования               | Серийный выпуск                                                              |             |
| Исследования, испытания, измерения                                                             |                                                                                   |                                                                                                    |                                          |                                                                              |             |
| Документы 🗸                                                                                    |                                                                                   |                                                                                                    |                                          |                                                                              |             |
| Сведения об органе по сертификации на<br>момент публикации декларации                          |                                                                                   |                                                                                                    |                                          |                                                                              |             |
| Специалисты, участвующие в процессе<br>подтверждения соответствия                              |                                                                                   |                                                                                                    |                                          |                                                                              |             |
|                                                                                                |                                                                                   |                                                                                                    |                                          |                                                                              |             |
|                                                                                                |                                                                                   |                                                                                                    |                                          |                                                                              |             |
|                                                                                                |                                                                                   |                                                                                                    |                                          |                                                                              |             |
|                                                                                                |                                                                                   |                                                                                                    |                                          |                                                                              |             |
|                                                                                                |                                                                                   |                                                                                                    |                                          |                                                                              |             |
|                                                                                                |                                                                                   |                                                                                                    |                                          |                                                                              |             |
|                                                                                                |                                                                                   |                                                                                                    |                                          |                                                                              |             |
|                                                                                                |                                                                                   |                                                                                                    |                                          |                                                                              |             |

RU 🔰 🗭 🌜 🛎 🗢 🤯 🐼 🛜 💽 🏴 📰 4 15:11 22.07.2019

~

5. Кликайте на данный значок и у Вас загрузится выписка в формате pdf, которую вы сможет сохранить, отправить по почте или распечатать.

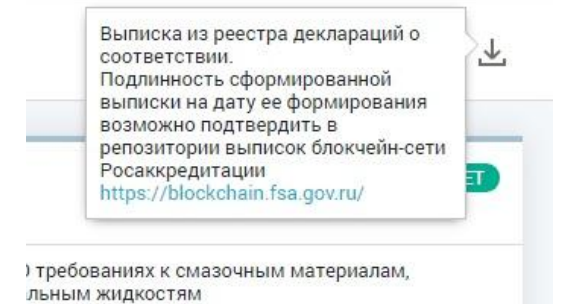

## Вот так выглядит скачанная выписка:

| Росаккредитация Декларации о соотве                                       | тствии                                                                                                    |
|---------------------------------------------------------------------------|----------------------------------------------------------------------------------------------------|
| Основные сведения                                                         |                                                                                                    |
| Дата подачи заявления                                                     | 22.05.2019                                                                                                    |
| Номер заявления на декларацию                                             | 10309                                                                                                    |
| Тип декларации                                                            | Декларация о соответствии требованиям технического регламента<br>Евразийского экономического союза (технического регламента<br>Таможенного союза) |
| Технические регламенты                                                    | ТР ТС 030/2012 О требованиях к смазочным материалам, маслам и<br>специальным жилиостям                                                            |
| Группа продукции ЕАЭС                                                     | сподилиным мардаостим<br>Масла моторные (универсальные, карбюраторные, дизельные, для<br>авиационных поршневых двигателей)                        |
| Схема декларирования                                                      | 1д                                                                                                    |
| Тип объекта декларирования                                                | Серийный выпуск                                                                                                    |
| Декларация о соответствии                                                 |                                                                                                    |
| Статус декларации                                                         | Действует                                                                                                    |
| Регистрационный номер декларации о<br>соответствии                        | EAƏC N RU Д-DE.AД11.B.04013/19                                                                                                    |
| Дата подачи заявления (предоставления<br>декларации)                      | 22.05.2019                                                                                                    |
| Дата регистрации декларации                                               | 22.05.2019                                                                                                    |
| Дата окончания действия декларации о<br>соответствии                      | 21.05.2020                                                                                                    |
| Свободное распространение продукции не<br>ограничено законодательством РФ | Да                                                                                                    |
| Лицо, зарегистрировавшее декларацию                                       |                                                                                                    |
| Фамилия лица, подписавшего декларацию                                     | Васин                                                                                                    |
| Имя лица, подписавшего декларацию                                         | Сергей                                                                                                    |
| Отчество лица, подписавшего декларацию                                    | Анатольевич                                                                                                    |
| Выполняемые функции лица, подписавшего<br>декларацию                      | Руководитель                                                                                                    |

Tec LR 0W-20 Special Tec V 0W-20 Special Tec V 0W-30 Super Leichtlauf 10W-40 Super Diesel Leichtlauf 10W-40 TOHATSU 4 Stroke 2710198200

Дa

Outboard Oil Top Tec 4100 5W-40 Top Tec 4300 5W-30 Top Tec 4400 5W-30 Top Tec 4500 5W-30 Top Tec 4000 5W-30 Top Tec 6100 0W-30 Top Tec 6300 0W-20 Top Tec Truck 4050 10W-40 Top Tec Truck 4450 15W-40 Touring High Tech 15W-40 Touring High Tech 20W-20 Touring High Tech HD 10W Touring High Tech HD 30 Touring High Tech HD 40 Touring High Tech SHPD-Motoroil 10W-30 Touring High Tech SHPD-Motoroil Basic 15W-40 Touring High Tech SHPD-Motoroil 15W-40 Touring High Tech Super SHPD 15W-40 Traktoroil STOU 10W-30 Truck-Nachfull-Oil 5W-30 Truck-Nachfull-Oil 10W-40 Universal 4-Takt Gartengerate-Oil 10W-30 ToproBaя марка «Liqui Moly». 2710198200

Код ТН ВЭД ЕАЭС

Код ТН ВЭД ЕАЭС

Приложение

Выписка от 22.07.2019. Идентификатор выписки afa9611d-0b82-4772-8a56-b79d8878617d

Страница 3

Росаккредитация

Декларации о соответствии

## Исследования, испытания, измерения

Наименование (обозначение) продукции

### Испытательная лаборатория

#### Лаборатория 1

Наименование испытательной лаборатории

Адрес места осуществления деятельности производственной лаборатории

Испытательный центр "Фобос", ООО "ЦЕНТРА СЕРТИФИКАЦИИ И ЛАБОРАТОРНЫХ ИСПЫТАНИЙ "ФОБОС" 129327, РОССИЯ, Г Москва, Анадырский проезд, дом 21, помещение VI